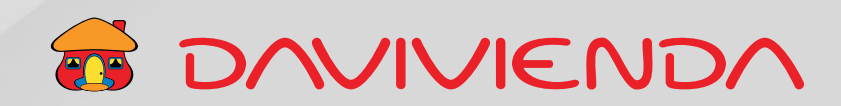

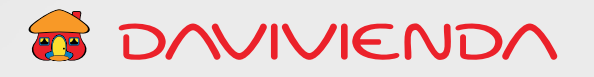

# Contenido

#### **TIPO DE OPERACIÓN: RECIBIENDO - MONETIZACIÓN** 3 **SECCIÓN 1:** TIPO DE OPERACIÓN: **RECIBIENDO - MONETIZACIÓN** 3 **SECCIÓN 2:** FORMA DE ABONO EN PESOS 4 **SECCIÓN 3:** INFORMACIÓN DE DATOS MÍNIMOS CAMBIARIOS REQUERIDOS PARA OPERACIONES DE CAMBIO 4 3.1. Recibiendo: Exportaciones 5 3.2. Recibiendo: Servicios, transferencias y otros conceptos 7 3.3. Recibiendo: Endeudamiento 8 3.4. Recibiendo: Inversión 9 3.5. Recibiendo: Importación 11

| TIPO DE O<br>ENVIAND | PERACIÓN:<br>O                                                                      | 12 |
|----------------------|-------------------------------------------------------------------------------------|----|
|                      |                                                                                     |    |
| SECCIÓN 1:           | TIPO DE OPERACIÓN:<br>ENVIANDO                                                      | 12 |
| SECCIÓN 2:           | FORMA DE ABONO EN PESOS                                                             | 13 |
| SECCIÓN 3:           | DATOS DEL BENEFICIARIO<br>DEL GIRO AL EXTERIOR<br>CANTIDAD DE GIROS: ÚNICO GIRO     | 13 |
| SECCIÓN 4:           | DATOS BANCO INTERMEDIARIO<br>(OPCIONAL)                                             | 14 |
| SECCIÓN 5:           | INFORMACIÓN DE DATOS MÍNIMOS<br>CAMBIARIOS REQUERIDOS<br>PARA OPERACIONES DE CAMBIO | 15 |
|                      | 5.1. Enviando: Importación de bienes                                                | 15 |
|                      | 5.2. Enviando: Servicios,<br>transferencias y otros conceptos                       | 16 |
|                      | 5.3. Enviando: Endeudamiento                                                        | 17 |
|                      | 5.4. Enviando: Inversión                                                            | 18 |
|                      | 5.5. Enviando: Exportación de bienes                                                | 20 |
| SECCIÓN 6:           | OPCIÓN: MÚLTIPLES GIROS                                                             | 21 |

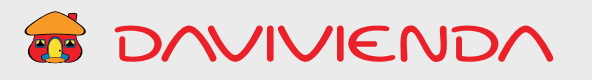

# Tipo de operación: Recibiendo - Monetización

#### Premisa

Para poder realizar o utilizar el formulario de Compra y Venta de Divisas por medio de Oficina Virtual, tenga en cuenta lo siguiente:

Paso 1: El cliente debe negociar con la mesa de dinero por los canales habilitados (Chat - Vía telefónica).

Paso 2: Una vez negociada la operación, debe tener los siguientes datos:

- Valor divisas / Moneda negociada.
- Tasa dólar / peso (mesa de dinero).
- Tasa de cambio a dólar para operaciones con moneda diferente al dólar americano (Negociada con la mesa de dinero).
- Si está realizando una operación de compra o una operación de venta.
- Claridad en el concepto de la transferencia.

En caso de no cumplir con alguno de los puntos, lo invitamos a comunicarse con su ejecutivo comercial.

## SECCIÓN 1: TIPO DE OPERACIÓN: RECIBIENDO - MONETIZACIÓN

# Seleccione la opción **Recibiendo**

si está recibiendo divisas del exterior.

| Tarvi Girlada                    |               | MUTEUA           |                     | _              | lasa Dolar/Peso |                 | lasa de cam | DIO A USU            |
|----------------------------------|---------------|------------------|---------------------|----------------|-----------------|-----------------|-------------|----------------------|
| Val                              | or divisas    | - Escoja         | una opción          | •              |                 | Tasa Dólar/Peso |             | Tasa de cambio a USI |
| A partir de la negociación reali | zada con la m | nesa de dinero l | Davivienda, en el d | lia de hoy est | oy:             |                 |             |                      |
| Tipo de operación                |               |                  | Valor giro          |                |                 |                 |             |                      |
| Recibiendo                       |               | •                |                     |                |                 | 0.00            |             |                      |

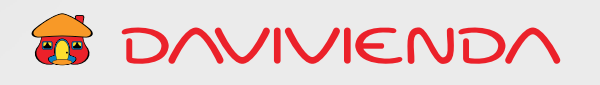

## SECCIÓN 2: FORMA DE ABONO EN PESOS

Nota: Puede seleccionar una opción

por tipo de producto.

Seleccione cualquiera de las opciones habilitadas para el abono de los recursos y productos de la monetización de las divisas:

**Importante:** Tenga en cuenta que el valor en pesos debe ser antes de impuestos y comisiones.

| to que el valor en pesos \$2.00(antes de l | impuestos y comisiones) correspondiente a esta operación sea debitado y/o acreditado de la siguiente forma: |
|--------------------------------------------|----------------------------------------------------------------------------------------------------|
| Cuenta de ahorros                          |                                                                                                    |
| Cuenta corriente                           |                                                                                                    |
| Cheque                                     |                                                                                                    |
| Efectivo                                   |                                                                                                    |
| ACH                                        |                                                                                                    |

# SECCIÓN 3: INFORMACIÓN DE DATOS MÍNIMOS CAMBIARIOS REQUERIDOS PARA OPERACIONES DE CAMBIO

En esta sección debe seleccionar el tipo de operación cambiaria que desea realizar.

Usted puede enviar divisas al exterior por 5 conceptos:

- 1. Exportación de bienes.
- 2. Servicios.
- 3. Endeudamiento externo.
- 4. Inversión extranjera.
- 5. Devolución divisas por importación de bienes.

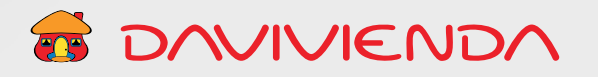

Siga los pasos que se describen a continuación seleccionando el concepto por el cual está haciendo su operación:

| INFORMACIÓN DE DATOS MÍNIMOS REQUERIDOS PARA OPERACIONES DE CAMBIO                                                         |   |                                                                                       |  |  |  |
|----------------------------------------------------------------------------------------------------|---|---------------------------------------------------------------------------------------|--|--|--|
| Concepto de transferencia                                                                                                  | 0 | Puede escoger un formulario<br>de Información de datos<br>mínimos cambiarios por cada |  |  |  |
| Importación de bienes<br>Exportación de bienes<br>Servicios transferencias y otros conceptos<br>Endeudamiento<br>Inversión |   | concepto de transferencia                                                             |  |  |  |

| Anexos                                                                                                    |                                                                                                    |
|----------------------------------------------------------------------------------------------------|----------------------------------------------------------------------------------------------------|
| Flegir archivos                                                                                                    |                                                                                                    |
| Nota: Adjunte únicamente archivos en los formatos PDF, JPG, PNG, DOCX y XLSX.                                                                                                    |                                                                                                    |
| En caso que el cliente en la Operación NO declare u omita la relación con personas, entidades, buques o países denominados OFA                                                                                                    | C, y que los dineros sean congelados por Bancos en el Exterior, Banco Davivienda no devolverá o                                                                                                    |
| reintegrara estos dineros. Una voz la UHAC ordene el descongelamiente y reintegra los recursos, Banco Davivenda procedera a la de<br>este rechazo. Los gastos generados en el exterior son ajenos al Banco Davivenda. Para los fines previstos en el artículo 83 de la cons | volución de los miemos y se abstendira de volver a realizar operaciones con el ordenante objeto de<br>titución política de Colombia, declaro bajo la gravedad de juramento que los conceptos cantidades y |
| demás datos consignados en el presente formularlo son correctos y la fiel expresión vordad.                                                                                                    |                                                                                                    |
|                                                                                                    |                                                                                                    |
|                                                                                                    | Cancelar Enviar Solicitud                                                                                                    |

# 3.1. Recibiendo: Exportaciones

Tenga en cuenta que ha seleccionado la opción **Recibiendo**. Para el concepto de transferencia **Exportación de Bienes,** solo aplica el tipo de operación **Inicial**.

| Tipo ( | de operación          | Inicial    | Devolución      |                  |        |
|--------|-----------------------|------------|-----------------|------------------|--------|
|        |                       |            |                 | + 4              | gregar |
| 8      | Numeral               |            |                 | Valor divisas    |        |
|        | Escoja una opción     |            | • •             | •                | 1.00   |
|        | 1. Seleccione el nume | ral según  | 2. Diligencie e | l valor de divis | as q   |
|        | el tipo de operación  | cambiaria. | correspond      | a al numeral ar  | nter   |

- 3. **Número del Documento de exportación DEX y/o Factura Comercial:** Si tiene esta información debe relacionarla, seleccionar el numeral cambiario que corresponda y diligenciar el valor en dólares.
  - 4. Tenga en cuenta que puede ingresar las deducciones que correspondan a la operación.

TO/VIVIEND/

| lúm | ero del documento de exportaci | ión DEX y/o ***factura com | ercial                   |   |   | + Agr       | regar |
|-----|--------------------------------|----------------------------|--------------------------|---|---|-------------|-------|
| Û   | Número                         |                            | Numeral                  |   |   | Valor USD   |       |
|     | Número                         | 0                          | — Escoja una opción —    | • | 0 | Valor U     | USD   |
|     |                                |                            | Total valor FOB          |   |   |             | 0.00  |
|     |                                |                            | Total gastos exportación |   |   |             | 0.0   |
|     |                                |                            | Deducciones              | • |   | Deducciones | 0     |
|     |                                |                            | Reintegro neto           |   |   |             | 0.00  |

5. En el campo **Anexos,** puede seleccionar y cargar

los documentos de soporte de la operación.

| Anexos                                                     |                                                                                                    |
|------------------------------------------------------------|----------------------------------------------------------------------------------------------------|
| Elegir archivos                                            |                                                                                                    |
| Nota: Adjunte únicame                                      | te archivos en los formatos PDF, JPG, PNG, DOCX y XLSX.                                                                                                    |
| En caso que el cliente en la                               | Operación NO declare u omita la relación con personas, entidades, buques o países denominados OTAC, y que los dineros sean congelados por Bancos en el Exterior, Banco Davivienda no devo                                                                                                    |
| reintegrara ostos ameros. U<br>este rechazo. Los gastos ge | a vice a Gree or deecongeamento y reintegre no recursos, sonce banvienda proceedra a la devolución de los memos y se abcandra de vorier a relaciar operaciones con el extenior a<br>erados en el exterior son ajenos al Banco Davivlenda. Para los fines previstos en el artículo 83 de la constitución política de Colombia, declaro bajo la gravedad de juramento que los conceptos cantió |
| demás datos consignados e                                  | et presente formulario son correctos y la fiel expressión verdad.                                                                                                    |
|                                                            | Cancelar Endar Solic                                                                                                    |

#### 3.2. Recibiendo: Servicios, transferencias y otros conceptos

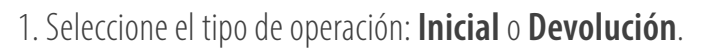

| ervicios transferencias y otros conceptos  | • 0 |   |
|--------------------------------------------|-----|---|
| Servicios Transferencias y Otros Conceptos |     |   |
|                                            |     | ۵ |
| The design of the                          |     |   |

2. Seleccione el numeral según el tipo de operación cambiaria.

3. Diligencie el valor de divisas que corresponda al numeral anterior.

TO/VIVIEND/

| Tipo | de operación | Inicial | Devolución |               |           |
|------|--------------|---------|------------|---------------|-----------|
|      |              |         |            |               | + Agregar |
| 8    | Numeral      |         |            | Valor divisas |           |
|      |              |         |            |               |           |

4. En el campo **Anexos,** puede seleccionar y cargar los documentos de soporte de la operación.

| Anexos<br>Elegir archivoa                                                                                                    |                                                                                                    |                                      |
|----------------------------------------------------------------------------------------------------|----------------------------------------------------------------------------------------------------|--------------------------------------|
| Nota: Adjunte únicamente archivos en los formatos PDF, JPG, PNG, DOCX y XLSX.                                                                                                    |                                                                                                    |                                      |
| En caso que el cliente en la Oporación NO declare u omita la relación con personas, entidades, buques o países denomio<br>reintegrará estos dineros. Una vez la OFAC ordene el descongelamiento y reintegre los recursos, Banco Davivienda procede<br>este rechazo. Los gastos generados en el exterior son ajenos al Banco Davivienda. Para los fines previstos en el artículo 83-<br>demás datos consignados en el prosente formulano son correctos y la fiel expresión verdad. | minados OFAC, y que los dineros soan congetados por Bancos en el Exterior. Banco Davivienda no de<br>ederá a la devolución de los mismos y se abstendrá de volver a realizar operaciones con el ordenante<br>83 de la constitución política de Colombia, declaro bajo la gravedad de juramento que los conceptos can | volverá a<br>objeto de<br>stidades y |
|                                                                                                    | Cancelar Enviar Sol                                                                                                    | lottud                               |

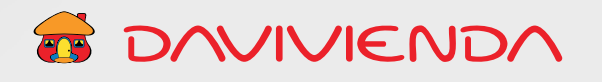

#### 3.3. Recibiendo: Endeudamiento

1. Seleccione el tipo de operación: **Inicial** o **Devolución**.

| Endeudamiento     |         |            |  |
|-------------------|---------|------------|--|
|                   |         |            |  |
| Tipo de operación | Inicial | Devolución |  |

2. Diligencie la información cambiaria de la operación.

| ENDEUC                                                          |      | DAMIENTO                                 |                                            |   |  |
|-----------------------------------------------------------------|------|------------------------------------------|--------------------------------------------|---|--|
| Número de préstamo o avai                                       |      | Tipo                                     |                                            |   |  |
| nero de préstamo o avai                                         |      | NIT                                      |                                            |   |  |
| lúmero de Identificación                                        |      | DV                                       |                                            |   |  |
| 8888111                                                         |      | 1                                        |                                            |   |  |
| Nombre del deudor o acreedor / avalado o beneficiario residente |      | Código moneda contratada                 |                                            |   |  |
| Davivienda Test                                                 |      | USD                                      | •                                          | • |  |
| Valor total moneda contratada                                   |      | Código moneda negociación                |                                            |   |  |
|                                                                 | 1.00 | USD                                      | •                                          | 6 |  |
| Valor total moneda negociación                                  |      | Tipo cambio moneda negociación           |                                            |   |  |
| 1.00                                                            |      |                                          |                                            | 1 |  |
| Valor total en dólares                                          |      | Nombre del acreedor (creditos pasivos) o | del deudor (creditos activos) o avalista   |   |  |
|                                                                 | 1.00 | Nombre del acreedor (creditos pasivos)   | o del deudor (creditos activos) o avalista | а |  |

3. Seleccione el numeral según el tipo de operación cambiaria.

4. Diligencie el valor de divisas que corresponda al numeral anterior.

| Informa | ción de numerales |   |                          |                         |           | + Agregar |
|---------|-------------------|---|--------------------------|-------------------------|-----------|-----------|
| ۵       | Numeral           |   | Valor moneda negociación | Valor moneda contratada | Valor USD |           |
|         | Escoja una opción | • | Valor moneda negociar    | Valor moneda contrata   |           | Valor USD |

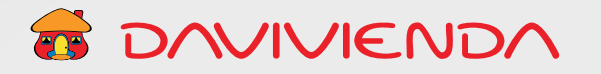

5. En el campo **Anexos**, puede seleccionar y cargar los documentos de soporte de la operación.

1

| Anexos<br>Flegir archivos                                                                                                    |                                                                                                    | •                                                                                                    |                                                                                                    |
|----------------------------------------------------------------------------------------------------|----------------------------------------------------------------------------------------------------|----------------------------------------------------------------------------------------------------|----------------------------------------------------------------------------------------------------|
| Nota: Adjunte únicamente archivos en los formatos PDF, JPG, PNG, DOCX                                                                                                    | y XLSX.                                                                                                    |                                                                                                    |                                                                                                    |
| En caso que el oliente en la Operación NO declare u omita la relación con personas, en<br>reintegrará estas dineros. Una vez la OFAC ordene el descongolamiento y reintegre los n<br>este rechazo. Los gastos generados en el exterior son ajenos al Banco Davivienda. Para i<br>demás datos consignados en el prosente formulano son correctos y la tiel expresión verd | ntidades, buques o países denominado<br>ecursos, Banco Davivienda procederá<br>los tínes previstos en el anticulo 83 de l<br>tad. | te OFAC, y que los dinertos soan congelo<br>a la devolución de los mismos y se absti<br>a constitución política de Colombia, decti | ados por Bancos en el Exterior, Banco Davivienda no devolverá<br>endrá de volver a realizar operaciones con el ordenante objeto d<br>am bajo la gravedad de juramento que los conceptos cantidades |
|                                                                                                    |                                                                                                    |                                                                                                    | Cancelar Enviar Solicitud                                                                                                    |

#### 3.4. Recibiendo: Inversión

1. Seleccione el tipo de operación: **Inicial** o **Devolución**.

| Tipo de operación | 🗋 Inicial | Devolución |  |
|-------------------|-----------|------------|--|
|-------------------|-----------|------------|--|

|                                  | DESTINO                      | LA INVERSIÓN                        |     |  |
|----------------------------------|------------------------------|-------------------------------------|-----|--|
| Inversión extranjera en Colombia |                              | Inversión Colombiana en el exterior |     |  |
| Escoja una opción                | *                            | Escoja una opción                   | +   |  |
| IDENT                            | IFICACIÓN DE LA EMPRESA RECE | TORA O ADMINISTRADOR (PORTAFOLIO)   |     |  |
| Tipo                             |                              | Número identificación               |     |  |
| Escoja una opción                |                              | Número identificación               | 0   |  |
| DV                               |                              | Código CIIU 🖸                       |     |  |
| DV                               | 0                            | Q Código CIU                        |     |  |
| Nombre                           |                              | Código país 😡                       |     |  |
| Nombre                           | 0                            | Q No se encontraron resultados      | : 0 |  |
| Código ciudad 😡                  |                              | Teléfono                            |     |  |
| Q Código ciudad                  | 0                            | Teléfono                            | 0   |  |
|                                  | IDENTIFICACIÓN DEL INVERSI   | IISTA (NACIONAL O EXTRANJERO)       |     |  |
| Tipo                             |                              | Número de identificación            |     |  |
| Escoja una opción                | * 0                          | Número de identificación            | 0   |  |
| DV                               |                              | Código país \Theta                  |     |  |
| DV                               | 0                            | Q Código país                       | 0   |  |
| Nombre                           |                              | Código CIIU \Theta                  |     |  |
| Nombre                           | 0                            | Q Código CIIU                       | 0   |  |

- 2.
- Seleccione el tipo de inversión a realizar.
- Diligencie los campos según el tipo de inversión.
- Diligencie la información cambiaria de la operación.

3. Seleccione el numeral cambiario según el tipo de la operación de inversión y diligencie el valor de divisas que le corresponda.

| DESCRIPCIÓN D       |         | E LA OPERACIÓN |                          |   |
|---------------------|---------|----------------|--------------------------|---|
| Numeral             |         |                | Código moneda            |   |
| Escoja una opción   |         | •              | USD                      | • |
| Valor moneda        |         |                | Tipo de cambio a USD     |   |
|                     |         | .00            |                          | 1 |
| Valor en USD        |         |                | Tipo de cambio a pesos   |   |
|                     |         | .00            |                          | 2 |
| Valor en pesos      |         |                | Acciones o cuotas        |   |
|                     |         | 2.00           | Acciones o cuotas        | 0 |
| Inversión a plazos  |         | -              |                          |   |
| Inversión a plazos  |         |                |                          |   |
|                     | IDENTIF | CACIÓN         | DEL DECLARANTE           |   |
| Про                 |         |                | Número de identificación |   |
| Escoja una opción   | •       | 0              | Número de identificación |   |
| Nombre              |         |                | Teléfono                 |   |
| Nombre              |         |                | Teléfono                 |   |
| Dirección           |         |                | Código ciudad 🕢          |   |
| Dirección           |         |                | Q Código ciudad          |   |
| Corres electrónico  |         |                |                          |   |
| Correct electronico |         |                |                          |   |

4. En el campo **Anexos,** puede seleccionar y cargar los documentos de soporte de la operación.

| Anexos                                                                                                    |                                                                                                    |
|----------------------------------------------------------------------------------------------------|----------------------------------------------------------------------------------------------------|
| Elegir archivos                                                                                                    | •                                                                                                    |
| Nota: Adjunte únicamente archivos en los formatos l                                                                              | DF,JPG,PNG,DOCX y XLSX.                                                                                                    |
| En caso que el cliente en la Operación NO declare u omita la r                                                                   | ución can personas, entidades, buques o países denominados OFAC, y que los dineros seun congelados por Bancos en el Exterior, Banco Davivienda no devolver                                        |
| reintegrará estos dineros. Una vez la OFAC ordene el descongeli                                                                  | niento y reintegre los recursos, Banco Davivienda procederá a la devolución de los mismos y se abstendrá de volver a realizar operaciones con el ordenante objeto                                 |
| este rechazo. Los gastos generados en el extenor son ajenos al<br>demás datos consignados en el presente formulario son correcto | nto deriventa, nara los mes previsos en el articulo os de la constitución política de coloniula, declaró cajo la gravedan de juramento que los conceptos cantidado<br>y la fiel ingrósión verdad. |
|                                                                                                    |                                                                                                    |
|                                                                                                    | Cancelar Enviar Solicitus                                                                                                    |

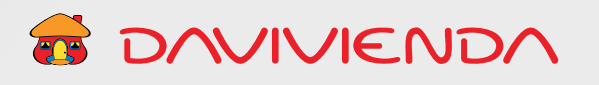

# 3.5. Recibiendo: Importación

Tenga en cuenta que ha seleccionado la opción **Recibiendo**. Para el concepto de transferencia **Importación de Bienes,** solo aplica el tipo de operación **Devolución**.

| 1. Sel | 2. Diligencie el valor de divisas que co1. Seleccione el numeral segúnal numeral anterior (puede seleccio |                 |             |      |  |  |
|--------|----------------------------------------------------------------------------------------------------|-----------------|-------------|------|--|--|
| el t   | ipo de operación cambiaria.                                                                               | dos numerales). |             |      |  |  |
| ۵      | Numeral                                                                                                   | Val             | lor divisas |      |  |  |
|        | Escoja una opción                                                                                         | ÷ 0             | •           | 1.00 |  |  |

3. Relacione el **Número de Aceptación, Declaración de importación o Factura Comercial**, y seleccione el numeral cambiario que corresponda.

# Número de aceptación declaración de importación y/o ""factura comercial + Agregar Múmero Valor USD Múmero Valor USD

5. En el campo **Anexos**, puede seleccionar y cargar los documentos de soporte de la operación.

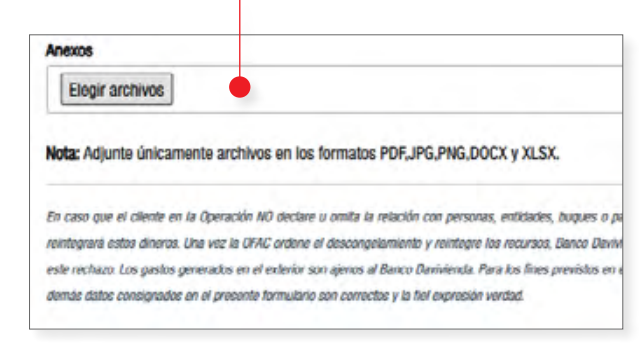

6. Al finalizar la solicitud, aparecerá el siguiente mensaje.

4. Diligencie el valor en dólares.

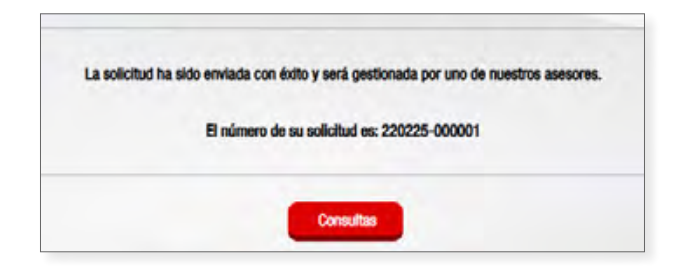

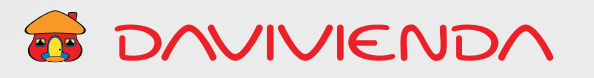

# Tipo de operación: Enviando

# Para realizar y utilizar el formulario de Compra y Venta de Divisas por medio de la Oficina Virtual, tenga en cuenta lo siguiente:

Paso 1: El cliente debe negociar con la mesa de dinero por los canales habilitados (Chat - Vía telefónica).

Paso 2: Una vez negociada la operación, debe tener los siguientes datos:

- Valor divisas Moneda negociada.
- Tasa dólar / peso (mesa de dinero).
- Tasa de cambio a dólar para operaciones con moneda diferente al dólar americano (Negociada con la mesa de dinero).
- Si está realizando una operación de compra o una operación de venta.
- Claridad en el concepto de la transferencia.

En caso de no cumplir con alguno de los puntos mencionados, lo invitamos a comunicarse con su ejecutivo comercial.

# SECCIÓN 1: TIPO DE OPERACIÓN: ENVIANDO

1. Seleccione la opción **Enviando** (giro de divisas al exterior).

| Valor divisas                               | Moneda           |                                | Tasa Dólar/Peso    |              | Tasa de cambio a USD |
|---------------------------------------------|------------------|--------------------------------|--------------------|--------------|----------------------|
| Valor divisas                               | Escoja u         | na opción 🗢                    | Tas                | a Dólar/Peso | Tasa de cambio a USI |
| A partir de la negociación realizada con la | mesa de dinero D | avivienda, en el día de hoy es | stoy:              | Malan alan   |                      |
| Tipo de operación                           |                  | Cantoad de giros               |                    | valor giro   |                      |
| Enviando                                    | •                | Escoja una opción              | •                  |              | Valor gir            |
|                                             |                  | Único giro<br>Múltiples giros  | •                  |              |                      |
|                                             |                  | monupres giros                 |                    |              |                      |
|                                             |                  |                                |                    |              |                      |
|                                             |                  |                                |                    |              |                      |
|                                             |                  | 2. Seleccio                    | one <b>Un giro</b> |              |                      |
|                                             |                  | 2. Seleccio                    | one <b>Un giro</b> |              |                      |

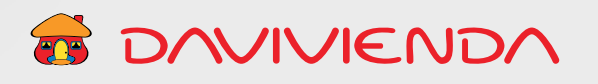

#### SECCIÓN 2: FORMA DE ABONO EN PESOS

Seleccione cualquiera de las opciones habilitadas para el débito de los recursos, producto de la monetización de las divisas. Puede seleccionar una opción por tipo de producto. **Importante:** Tenga en cuenta que el valor en pesos debe ser antes de impuestos y comisiones.

| Solicito que el valor en pesos (antes o | de impuestos y comisiones) correspondiente a esta operación sea debitado y/o acreditado de la siguiente forma: |
|-----------------------------------------|----------------------------------------------------------------------------------------------------|
| 🗋 Cuenta de ahorros                     |                                                                                                    |
| Cuenta corriente                        |                                                                                                    |
| Cheque                                  |                                                                                                    |
| Efectivo                                |                                                                                                    |
| C ACH                                   |                                                                                                    |
| SEBRA                                   |                                                                                                    |

### SECCIÓN 3: DATOS DEL BENEFICIARIO DEL GIRO AL EXTERIOR CANTIDAD DE GIROS: ÚNICO GIRO

| Nombre beneficiario | País 🕢                     | Cludad 🕢                  | Dirección de beneficiario |
|---------------------|----------------------------|---------------------------|---------------------------|
| Nombre beneficiario | Q País                     | Q Ciudad                  | Dirección de beneficiario |
| Tipo de código      | Número cuenta beneficiario | Nombre Banco beneficiario |                           |
| Escoja una opción 🗣 | Número cuenta beneficiario | Nombre Banco beneficiario |                           |

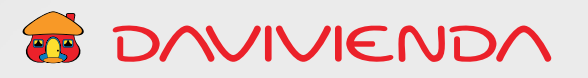

nco Davivienda S.A.

Si selecciona **Múltiples Giros,** los datos pendientes se deben ingresar después de haber diligenciado la información cambiaria del formulario (ver sección 6) y al dar clic en **Continuar**.

| Observaciones                                                                                                    |                                             |
|----------------------------------------------------------------------------------------------------|---------------------------------------------|
| Observaciones                                                                                                    | li                                          |
| Anexos                                                                                                    |                                             |
| Elegir archivos                                                                                                    |                                             |
| Nota: Adjunte unicamente archivos en los formatos PDF, JPG, PNG, DOCX y XLSX.                                                                                                    |                                             |
| En caso que el cliente en la Operación HD declare u unita la relación con personas, entidades, buques o países denominados DFAC, y que los diveros sean congelados por Bancos en el Exterior, Banco davivienda no<br>reintegrará estas dineros. Una vez la OFAC ordene el descongelamiento y reintegre los recursos, Banco Davivienda procederá a la devolucion de los mismos y se abstendrá de velver a realizar operaciones con el ordenam<br>este rechazo. Los gastos generados en el exterior son agenos al Banco Davivienda. Para los fines previsitos en el artículo 83 de la constitución política de colombia, declaro bajo la gravedad de juramento que los conceptos o<br>demas datos consignados en el presente formulario son correctos y la fiel expresión verdad. | devolverá o<br>te objeto de<br>vantidades y |
| Cancelar                                                                                                    | intinuar                                    |
| Saldos pendientes: 1,500.00                                                                                                    |                                             |

# SECCIÓN 4: DATOS BANCO INTERMEDIARIO (OPCIONAL)

| Datos banco intermediario $ \sim $ |                               |                        |  |
|------------------------------------|-------------------------------|------------------------|--|
| Detalles de pago                   | Número de préstamo (opcional) | Origen de los recursos |  |
| Detailes de pago                   | Número de préstamo (opcional) | Origen de los recursos |  |

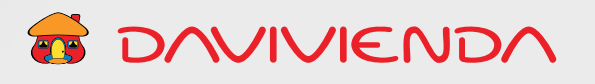

## SECCIÓN 5: INFORMACIÓN DE DATOS MÍNIMOS CAMBIARIOS REQUERIDOS PARA OPERACIONES DE CAMBIO

Usted puede enviar divisas al exterior por 5 conceptos:

1. Importación de bienes.

3. Endeudamiento externo.

4. Inversión extranjera.

2. Servicios.

5. Devolución divisas por exportación de bienes.

Siga los pasos que se describen a continuación de acuerdo con el concepto por el cual está haciendo su operación:

## 5.1. Enviando: Importación de bienes

Tenga en cuenta que ha seleccionado la opción **Enviando**. Para el concepto de transferencia **Importación de Bienes**, solo aplica el tipo de operación **Inicial**.

1. Seleccione el numeral según el tipo de operación cambiaria.

2. Diligencie el valor de divisas que corresponda al numeral anterior (puede seleccionar hasta dos numerales).

| Тіро | de operación | C Inicial Devolución |  |               |          |
|------|--------------|----------------------|--|---------------|----------|
|      |              |                      |  |               | + Agrega |
|      | 2            |                      |  | Valor divisor |          |
| 8    | Numeral      |                      |  | Value Ulvisas | -        |

/IGILADO

- Relacione el Número de Aceptación, Declaración de importación o Factura Comercial, y seleccione el numeral cambiario que corresponda.
- 4. Diligencie el valor en dólares.

| Núm | ero de aceptación declaració | n de importación y/o **factura | comercial |           | + Agregar |
|-----|------------------------------|--------------------------------|-----------|-----------|-----------|
| 1   | Número                       |                                |           | Valor USD |           |
| 0   | Número                       | •                              | 0         | •         | Valor USD |

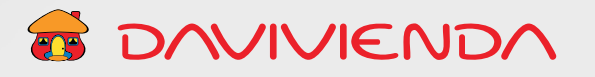

5. En el campo **Anexos**, puede seleccionar y cargar los documentos de soporte de la operación.

| Anexos                                              |                                                                                                    |
|-----------------------------------------------------|----------------------------------------------------------------------------------------------------|
| Elegir archivos                                     | •                                                                                                    |
| Nota: Adjunte únicamente archivos en los            | formatos PDF,JPG,PNG,DOCX y XLSX.                                                                                                    |
| En caso que el ciente en la Operación NO declari    | ) u omita la relación con personas, entidades, buques o países denominados OFAC, y que los dineros sean congelados por Bancos en el Extenor, Banco Davivienda no devolverá o                                                                                                    |
| reintegrară estos dineros. Una vez la OFAC ordene   | el descongetamiento y reintegre los recursos, Banco Davintenda procederá a la devolución de los mismos y se abstendrá de volver a realizar operaciones con el ordenante objeto de                                                                                                    |
| este rechazo. Los gastos generados en el exterior s | on ajenos al Banco Davisienda. Para los fines previstos en el artículo 83 de la constitución política de Colombia, declaro bajo la gravedad de juramento que los conceptos cantidades y                                                                                                    |
| demás datos consignados en el presente formulario   | i son correctos y la Tiel expresión verdad.                                                                                                    |
|                                                     |                                                                                                    |
|                                                     | Constant Control Control Contr |
|                                                     | Cancelar Enviar Solicitud                                                                                                    |

### 5.2. Enviando: Servicios transferencias y otros conceptos

| versión          |           |            |
|------------------|-----------|------------|
|                  |           |            |
| Too de operación | ∩ Inicial | Devolución |

1. Seleccione el tipo de operación: **Inicial** o **Devolución**.

2. Seleccione el numeral según el tipo de operación cambiaria.

3. Diligencie el valor de divisas que corresponda al numeral anterior.

| Tipo | de operación       | Inicial | Devolución |   |               |           |
|------|--------------------|---------|------------|---|---------------|-----------|
|      |                    |         |            |   |               | + Agregar |
| 8    | Numeral            |         |            |   | Valor divisas |           |
|      | Canala una analita |         |            | 0 |               | 1.00      |

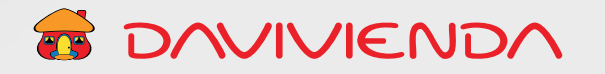

4. En el campo **Anexos**, puede seleccionar y cargar los documentos de soporte de la operación.

| Anexos Eleoir archivos                                                                                                    |                                                               | •                                                                            |                       |
|----------------------------------------------------------------------------------------------------|---------------------------------------------------------------|------------------------------------------------------------------------------|-----------------------|
|                                                                                                    |                                                               |                                                                              |                       |
| Nota: Adjunte unicamente archivos en los formatos PDF, IPG, PNG, DDCX                                                                                                    | y XLSX.                                                       |                                                                              |                       |
| En caso que el cliente en la Operación NO declare u omita la relación con personas, e                                                                                                | ntidades, buques o países denominados OFAC, y qu              | ue los dineros sean congelados por Bancos en el Exterior, Banco Davivienda   | no devolverá o        |
| reintegrará estos dineros. Una vez la OFAC ordene el deseongelamiento y reintegre los i                                                                                              | soursos, Banco Davivienda procederá a la devolución           | ín de los mismos y se abstendrá de volver a realizar operaciones con el orde | nante objeto de       |
| este rechazo. Los gastos generados en el exterior son ajenes al Banco Davivienda. Para i<br>demás datas consignados en el presente formulario son correctas y la fiel expresión vero | is tines previstos en el artículo 83 de la constitución<br>ad | n política de Colombia, declaro bajo la gravedad de juramento que los concep | bs cantidados y       |
|                                                                                                    |                                                               |                                                                              |                       |
|                                                                                                    |                                                               |                                                                              | and the second second |

# 5.3. Enviando: Endeudamiento

1. Seleccionar el tipo de operación:

#### Inicial O Devolución.

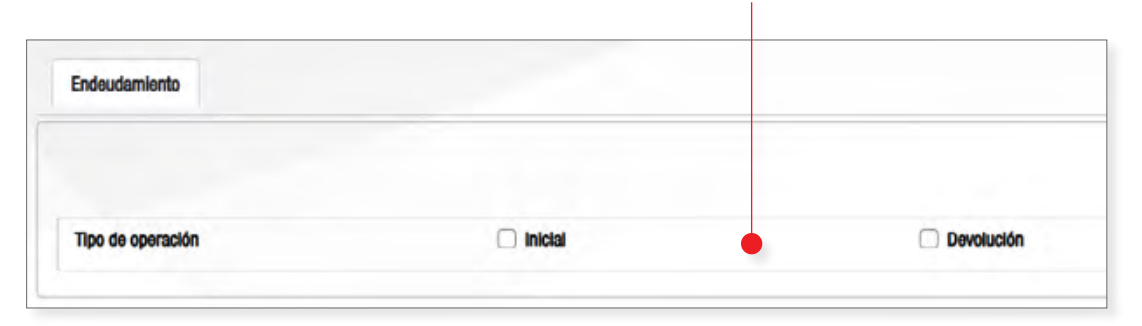

2. Diligencie la información cambiaria de la operación.

|                                                                                                    | ENDEUD | AMIENTO                                  |                                            |   |
|----------------------------------------------------------------------------------------------------|--------|------------------------------------------|--------------------------------------------|---|
| Número de préstamo o avai                                                                                                    |        | Тіро                                     |                                            |   |
| Número de préstamo o aval                                                                                                    | 0      | NIT                                      |                                            |   |
| Número de Identificación                                                                                                    |        | DV                                       |                                            |   |
| 8888111                                                                                                    |        | 1                                        |                                            |   |
| Nombre del deudor o acreedor / avalado o beneficiario residente                                                                                                    |        | Código moneda contratada                 |                                            |   |
| Davivienda Test                                                                                                    |        | USD                                      | •                                          | • |
| Valor total moneda contratada                                                                                                    |        | Código moneda negociación                |                                            |   |
|                                                                                                    | 1.00   | USD                                      | \$                                         | 0 |
| Valor total moneda negociación                                                                                                    |        | Tipo cambio moneda negoclación           |                                            |   |
|                                                                                                    | 1.00   |                                          |                                            | 1 |
| Valor total en dólares                                                                                                    |        | Nombre del acreedor (creditos pasivos) o | del deudor (creditos activos) o avalista   |   |
| a contra contra c | 1.00   | Nombre del acreedor (creditos pasivos)   | o del deudor (creditos activos) o avalista | 8 |

3. Seleccione el numeral según el tipo de operación cambiaria.

# 4. Diligencie el valor de divisas que corresponda al numeral anterior.

TOVIVIENDA

| informa | ción de numerales |   |                          |                         |           | + Agregar |
|---------|-------------------|---|--------------------------|-------------------------|-----------|-----------|
| ۵       | Numeral           |   | Valor moneda negociación | Valor moneda contratada | Valor USD |           |
|         | Escoja una opción | + | Valor moneda negociar    | Valor moneda contrata   | -         | Valor USD |

5. En el campo **Anexos,** puede seleccionar y cargar los documentos de soporte de la operación.

Т

| Anexos                                                                                                    |                                                                                                    |
|----------------------------------------------------------------------------------------------------|----------------------------------------------------------------------------------------------------|
| Elegir archivos                                                                                                    | •                                                                                                    |
| Nota: Adjunte unicamente archivos en los formatos PDF, JPG, PNG, DOCX y XLSX.                                                                                                    |                                                                                                    |
| En caso que el dilente en la Operación NO dectare u omita la relación con personas, entidades, buques o<br>reletenzará estre disertes. Una vez la OFAC contene el desconnelamiento y relatenza los renursos. Banco Da | países denominados DRAC, y que los dineras soan congetados por Bancos en el Exterior, Banco Davivienda no devolverá o<br>visienda procederá a la devolución de los mismos y se abstendrá de volver a maltzar operaciones con el ordenante obleto de |
| este rechazo. Los gastos generados en el exterior son ajenos al Banco Davivienda. Para los fines previstos o<br>demás datos consignados en el presente formutano son correctos y la fiel expresión vierdad.           | n el artículo 83 de la constitución política de Colombia, declaro bajo la gravedad de juramento que los conceptos cantidades y                                                                                                    |
|                                                                                                    |                                                                                                    |
|                                                                                                    | Cancelar Enviar Solicitud                                                                                                    |

## 5.4. Enviando: Inversión

1. Seleccionar el tipo de operación:

#### Inicial o Devolución.

| nversión |  |
|----------|--|
|          |  |
|          |  |

| 2. Seleccione el tipo de  |                                  | DESTINO D                      | DELA  | NVERSIÓN                                               |   |   |
|---------------------------|----------------------------------|--------------------------------|-------|--------------------------------------------------------|---|---|
| inversión a realizar. los | Inversión extranjera en Colombia |                                |       | Inversión Colombiana en el exterior                    |   |   |
| compos o diligonaior y    | Escoja una opción                | •                              |       | Escoja una opción                                      |   |   |
| digite la información     | ίσε<br>Τίρο                      | NTIFICACIÓN DE LA EMPRESA RECE | EPTOF | RA O ADMINISTRADOR (PORTAFOLIO) 🚱                      |   | _ |
| campiara de la            | Escoja una opción                | •                              | ľ     | Número identificación                                  |   | 0 |
| operación.                | DV                               |                                |       | Código CIIU 😧                                          |   | _ |
| '                         | DV                               | 0                              |       | Q Código Cilu                                          |   | 0 |
|                           | Nombre                           |                                |       | Código país 🛛                                          |   | - |
|                           | Nombre                           | 0                              |       | Q No se encontraron resultados                         | + | 0 |
|                           | Código cludad 🛛                  |                                |       | Teléfono                                               |   |   |
|                           | Q, Código ciudad                 | 0                              |       | Teléfono                                               |   | 0 |
|                           | Тро                              | IDENTIFICACIÓN DEL INVERSI     | ONIST | TA (NACIONAL O EXTRANJERO)<br>Número de Identificación |   |   |
|                           | Escoja una opción                | • •                            |       | Número de identificación                               |   | 0 |
|                           | OV                               |                                |       | Código país 🚱                                          |   |   |
|                           | DV                               | 0                              |       | Q Código país                                          |   | 0 |
|                           | Nombre                           |                                |       | Código CIIU 🚱                                          |   |   |
|                           | Nombre                           | 0                              |       | Q, Código CIIU                                         |   | 0 |

 Seleccione el numeral cambiario según el tipo de la operación de inversión y diligencie el valor de divisas que corresponda.

|                    | DESCRIP   | CIÓN D | IE LA OPERACIÓN          |   |
|--------------------|-----------|--------|--------------------------|---|
| Numeral            |           |        | Código moneda            |   |
| Escoja una opción  |           | ¢      | USD                      | * |
| Valor moneda       |           |        | Tipo de cambio a USD     |   |
|                    | 1.        | 00     |                          | 1 |
| Valor en USD       |           |        | Tipo de cambio a pesos   |   |
|                    | 1.        | 00     |                          | 2 |
| Valor en pesos     |           |        | Acciones o cuotas        |   |
|                    | 2         | 00     | Acciones o cuotas        | 0 |
| Inversión a plazos |           |        |                          |   |
| Inversión a plazos |           |        |                          |   |
|                    | IDENTIFIC | ACIÓN  | DEL DECLARANTE           |   |
| Тіро               |           |        | Número de identificación |   |
| Escoja una opción  | •         | 0      | Número de identificación |   |
| Nombre             |           |        | Teléfono                 |   |
| Nombre             |           |        | Teléfono                 |   |
| Dirección          |           |        | Código ciudad 📀          |   |
| Dirección          |           |        | Q Código ciudad          |   |
|                    |           |        |                          |   |
| Correo electrónico |           |        |                          |   |

**DAVIVIENDA** 

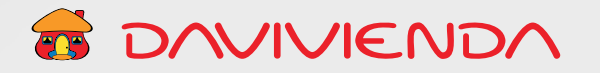

4. En el campo **Anexos**, puede seleccionar y cargar los documentos de soporte de la operación.

| Anexos                                                                                             |                                                                                          |                                                            |                                                                                                    |                                                                                       |
|----------------------------------------------------------------------------------------------------|------------------------------------------------------------------------------------------|------------------------------------------------------------|----------------------------------------------------------------------------------------------------|---------------------------------------------------------------------------------------|
| Elegir archivos                                                                                    |                                                                                          |                                                            | •                                                                                                    |                                                                                       |
| Nota: Adjunte únicamente archivos en l                                                             | is formatos PDF,JPG,PNG,DOCX y                                                           | XLSX.                                                      |                                                                                                    |                                                                                       |
| En caso que el cliente en la Operación NO deci<br>mintenació estre deseros Una vez la DEBC order   | re u omita la relación con personas, enti<br>e el desconocionante y contener los con     | idades, buques o países denominados ORIC, y q              | ue los dineros sean congelados por Bancos en el E<br>in de los miseres y se atestedetó de unhar a maites | interior, Banco Davivienda no devolverá o<br>o consociones con el ostenante obieto de |
| este rechazo. Los gastos generados en el exterio<br>demás datos consignados en el presente formula | son ajenos al Banco Davivienda. Para los<br>rio son correctos y la fiel expresión verdad | s fines previstos en el artículo 83 de la constitució<br>1 | in política de Colombia, declaro bajo la gravedad de j                                                   | uramento que los conceptos cantidades y                                               |
|                                                                                                    |                                                                                          |                                                            |                                                                                                    |                                                                                       |
|                                                                                                    |                                                                                          |                                                            | Can                                                                                                    | celar Enviar Solicitud                                                                |

#### 5.5. Enviando: Exportación de bienes

Tenga en cuenta que ha seleccionado la opción **Enviando**. Para el concepto de transferencia **Exportación de Bienes,** solo aplica el tipo de operación **Devolución**.

| Tipo    | de operación      | Devolución |   |               |          |
|---------|-------------------|------------|---|---------------|----------|
|         |                   |            |   |               | + Agrega |
| 1 Numer | Numeral           |            | _ | Valor divisas |          |
|         | Escoja una opción |            | 0 |               | 1.00     |

Ingrese la declaración de exportación requerida,

a la que debe relacionar el numeral cambiario que corresponda.

| Ê   | Número     |   |   | Numeral                  |   |   | Valor USD               |      |
|-----|------------|---|---|--------------------------|---|---|-------------------------|------|
| •   | Número     | • | 0 | Escoja una opción        | • | 0 | Valor                   | USD  |
|     |            |   |   | Total valor FOB          |   |   | Total valor             | FO   |
|     |            |   |   | Total gastos exportación |   |   | Total gastos de exporta | ació |
|     |            |   |   | Deducciones              |   |   | Deducciones             | 1    |
|     |            |   |   | Reintegro neto           |   |   | Reintegro               | ne   |
| bse | ervaciones |   |   |                          |   |   |                         |      |

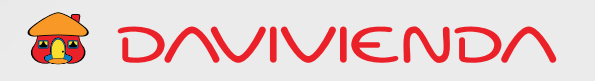

# SECCIÓN 6: OPCIÓN: MÚLTIPLES GIROS

1. Al seleccionar **Múltiples Giros,** los datos de los giros pendientes se deben ingresar al finalizar de diligenciar la información cambiaria del formulario y al dar clic en el botón **Continuar**.

| Anexos                                                                                                    |                                          |
|----------------------------------------------------------------------------------------------------|------------------------------------------|
| Elegir archivos                                                                                                    |                                          |
| Nota: Adjunte unicamente archivos en los formatos PDF, JPG, PNG, DOCX y XLSX.                                                                                                    |                                          |
| En caso que el cliente en la Operación HO declare u omita la relacion con personas, entidades, buques o países denominados DFAC, y que los dineros sean congelados por Bancos en el Erterior, Banco darivienda no d<br>nointegrará estos dineros. Una vez la OSAC ordene el descongolamiento y reintegra los recursos, Banco Davivienda procederá a la devolución de los mismos y se abstendrá de velver a malicar operaciones con el ordenante<br>este rechazo. Los gastos generados en el exterior son agenos al Banco Davivienda. Para los fines previsitos en el artículo 83 de la constitución política de colombia, declaro bajo la gravedad de juramento que los conceptos co<br>demas datos consignados en el presente formulario son correctos y la fiel expresión verdad. | evolverá o<br>: objeto de<br>intidades y |
| Cancelar Cor                                                                                                    | rtinuar                                  |
| Saldos pendientes: 1,500.00                                                                                                    |                                          |

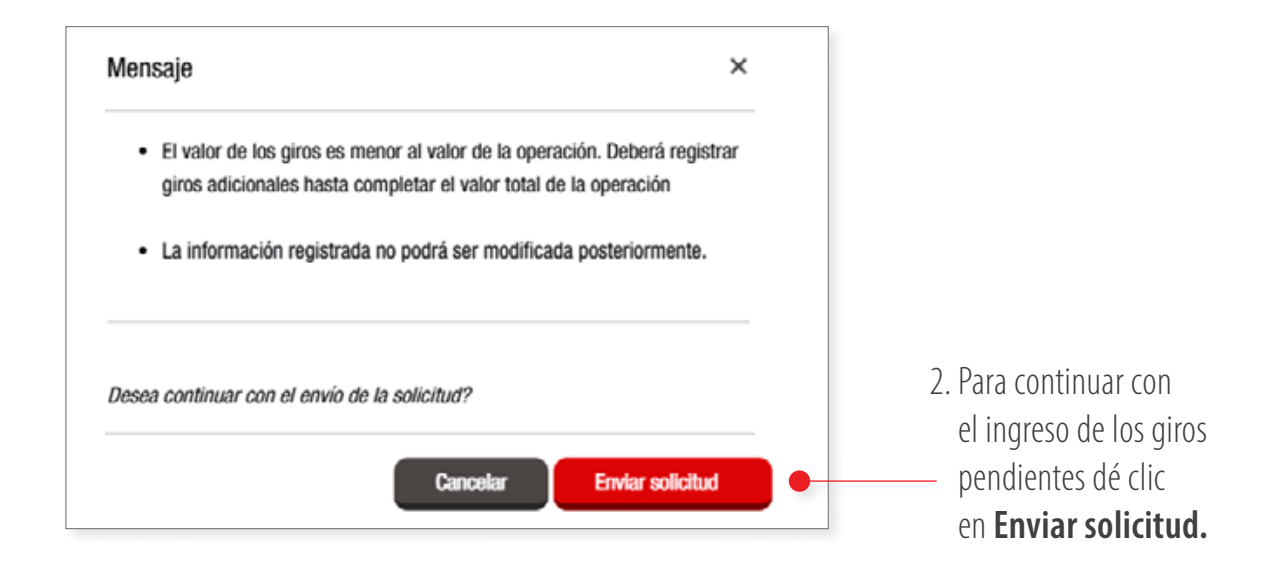

 Se habilitará la opción de ingresar los datos de la siguiente transferencia. Importante: Los datos ingresados (forma de pago en pesos) no pueden ser modificados.

| npo de operación                                                     | Cantidad de giros          |                           | valor giro                |
|----------------------------------------------------------------------|----------------------------|---------------------------|---------------------------|
| Envío de recursos                                                    | Múltiples giros            |                           | Valor                     |
| Forma de pago en pesos 🛩                                             |                            |                           |                           |
| Datos del beneficiario ~                                             |                            |                           |                           |
| Nombre beneficiario                                                  | País                       | Cludad                    | Dirección de beneficiario |
| Nombre beneficiario                                                  | Q País                     | Q Ciudad                  | Dirección de beneficiario |
| Datos del banco beneficiario                                         | Número cuenta beneficiario | Nombre banco beneficiario |                           |
| Tipo de código                                                       |                            |                           |                           |
| Tipo de código<br>Escoja una opción 🗣                                | Número cuenta beneficiario | Nombre banco beneficiario | <                         |
| Tipo de código<br>Escoja una opción +<br>Tipos de código adicionales | Número cuenta beneficiario | Nombre banco beneficiario |                           |

4. Después de ingresar la información del giro, dé clic en el botón **Continuar** para ingresar la información del siguiente giro.
Este procedimiento se realiza hasta que no existan saldos pendientes.

| Detalles de pago                                                                                                    | Número de préstamo (opcional)                                                                                                    | Origen de los recursos                                                                                                    |
|----------------------------------------------------------------------------------------------------|----------------------------------------------------------------------------------------------------|----------------------------------------------------------------------------------------------------|
| Detalles de pago                                                                                                    | Número de préstamo (opcional)                                                                                                    | Origen de los recursos                                                                                                    |
|                                                                                                    |                                                                                                    |                                                                                                    |
| Anexos                                                                                                    |                                                                                                    |                                                                                                    |
| Elegir archivos                                                                                                    |                                                                                                    | Θ                                                                                                    |
| Nota: Adjunte unicamente archivos en los f                                                                                                    | rmatos PDF,JPG,PNG,DOCX y XLSX.                                                                                                    |                                                                                                    |
| En caso que el cliente en la Operación NO deciare i<br>rantagrará estas dinaros. Una vez la OFAC endane o<br>este nochan. Los gastos generados en el enteñor so<br>demas datos consignatas en el presente formulario : | amita la relación con personas, entidades, buques o países donominados UFAC, y qui<br>descongelamiento y reintingre los recursos, Banco Davivienda procederá a la devolucio<br>agenos al Banco Divivienda. Para los fitnes providios en el artículo 83 de la constitució<br>no correctos y la fol expresión verdad. | um los dimenos seam congedados por Bancais em of Exterior, Banco daminienda no divolvectá<br>an de los mismos y se abstandrá do unher a nautoar operaciones con el ordenante objeto a<br>en política de colombia, declaro hajo la gravadad de juramente que los conceptos cartefados; |
|                                                                                                    |                                                                                                    | •                                                                                                    |
|                                                                                                    |                                                                                                    | Cancelar Continuar                                                                                                    |
| Saldos pendientes: 550.00                                                                                                    |                                                                                                    |                                                                                                    |

TO/VIVIEND/

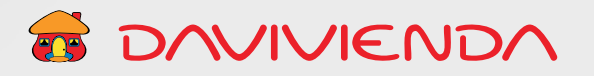

# 5. Cuando ya no se tengan saldos pendientes, dé clic en el botón **Enviar solicitud.**

|   | Detalles de pago                                                                                                    | Número de préstamo (opcional)                                                                                                    | Origen de los recursos                                                                                                    |                                 |
|---|----------------------------------------------------------------------------------------------------|----------------------------------------------------------------------------------------------------|----------------------------------------------------------------------------------------------------|---------------------------------|
|   | Detalles de pago                                                                                                    | Número de préstamo (opcional)                                                                                                    | Origen de los recursos                                                                                                    |                                 |
|   |                                                                                                    |                                                                                                    |                                                                                                    |                                 |
|   | lnexos                                                                                                    |                                                                                                    |                                                                                                    |                                 |
|   | Elegir archivos                                                                                                    |                                                                                                    |                                                                                                    | Θ                               |
| M | lota: Adjunte unicamente archivos en los formatos PDF,JPG                                                                                               | ,PNG,DOCX y XLSX.                                                                                                    |                                                                                                    |                                 |
| E | in caso que el cliente en la Operación IVO declare u omita la relación co<br>estemanti estas diserso. Una una la OEEC astema el disercamentamiente el   | n personas, entidades, buques o países denominados OFAC, y que los di                                                                                | ineros sean congelados por Bancos en el Exterior, Banco davivienda r                                                                      | o devolverá o                   |
| 6 | esmagnara esses contenas, contenes da cento antente el bescontgosimilanto y<br>este rechazo. Los gastos generados en el exterior son agenos al Banco Da | rennigre un recurso, esneu cannenca pocaacia i la annacion de as<br>vivienda. Para los fines previstos en el artículo 83 de la constitucion política | i manuel y se mosenna de vaner a navar operaciones con or oracon<br>a de colombia, declaro bajo la gravedad de juramento que los concepto | nie objelo de<br>s cantidades y |
| 6 | iemas datos consignados en el presente formulario son correctos y la fiel                                                                               | expresion verdad.                                                                                                    |                                                                                                    |                                 |
|   |                                                                                                    |                                                                                                    |                                                                                                    |                                 |
|   |                                                                                                    |                                                                                                    | Cancelar Envia                                                                                                    | Solicitud                       |
| [ | Saldos pendientes: 0.00                                                                                                    |                                                                                                    |                                                                                                    |                                 |
| • |                                                                                                    |                                                                                                    |                                                                                                    |                                 |

6. Al finalizar la solicitud verá el siguiente mensaje.

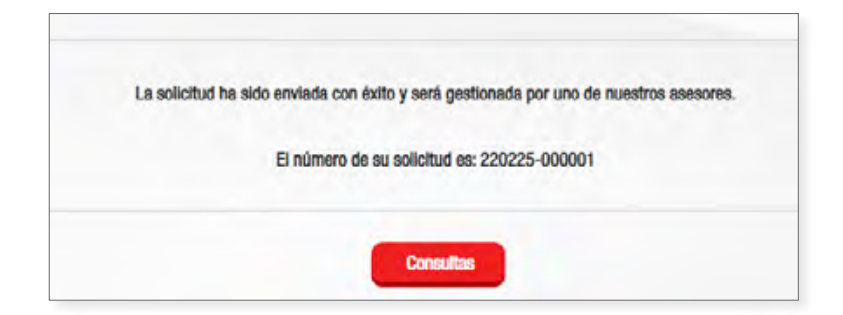